# 國立中山大學碩士在職專班招生考試報名系統簡易參考流程 1111027

《本文件內所有資料、號碼及日期均為參考說明用,請依實際報考之招生簡章規定為準》

路徑:本校首頁→招生資訊→招生考試報名系統→選擇考試別

一、 取號

| and her and the second                     | 「碩士在職專班」報名                                   |
|--------------------------------------------|----------------------------------------------|
| ※招生考試報名系統簡易參考流程                            |                                              |
| 取得「網路報名專用碼」及報名費「繳費你<br>報考一条所組讀取一次即可,勿重複取號; | 模號」 (自 111.11.14 12:00 至 111.12.07 17:00 止 ) |
| 報名登錄(含個人報名進度清單)                            | (自111.11.14 12:00 至111.12.07 17:00 止)        |
| 補登錄報名資料(含個人報名進度清單)                         | (自111.12.07 17:00至111.12.08 17:00止)          |
| 已完成報名登錄者查詢                                 |                                              |
| 列印應考證                                      | (自111.12.23 17:00至112.03.20 17:00止)          |
| 退費申請                                       | (自111.12.07 17:00 至 112.01.06 17:00 止)       |
|                                            |                                              |

輸入各項資訊:如屬免繳報名費資格考生因需事先申請,只能選擇 ATM 或臨櫃繳費

《112學年度碩士在職專班招生考試》 素取網路報名專用碼及繳費帳號系統 以下欄位請確實輸入報名考生之資料 ※身分證字號輸入請確實,報名時須使用相同之身分證字號 身分證字號:

| >3 /3 HE 3 JND -                                                                                                    |
|----------------------------------------------------------------------------------------------------|
| 是否屬於免繳報名費資格:一般生。<br>※低收入戶、中低收入戶及特殊遺還家庭學生報考可申請免繳報名費,程序請參閱簡重。                                                             |
| 姓名:[]                                                                                                    |
| E-mail帳號: / ail.nsysu.edu.t                                                                                             |
| 聯絡電話: (以手機為宜)                                                                                                    |
| 聯絡地址: 臺北市 ▼ 大安區/106 ▼                                                                                                   |
| 請選擇報考院所: 理學院 🖌                                                                                                    |
| 請選擇報考系所: 生物科學系碩士在職專班(劇費金額:2000元) 💙                                                                                      |
| <ul> <li>一般生繳費方式:          <ul> <li>ATM或臨櫃繳費</li> <li>ATM或直流程</li> <li>(信用卡線上繳費</li> <li>(信用卡線書)</li> </ul> </li> </ul> |
|                                                                                                    |
|                                                                                                    |
| 請輸入認證碼: B6SA                                                                                                    |
| 確定取消                                                                                                    |
| 查詢取得之帳號                                                                                                    |
|                                                                                                    |

(一)繳費方式選擇 ATM 或臨櫃繳費取號畫面:

歡迎使用國立中山大學112學年度碩士在職專班招生考試報名取號系統

|   | 報名手續                                             | 報名進度                                          |
|---|--------------------------------------------------|-----------------------------------------------|
| 1 | 上網取得處豐橋號及報名專用碼                                   | 報会専用碼:<br>/ 病費碼號:<br>· 報看条所組別: 生物科學系碼士在讓專班    |
|   | 免繳報名費申請                                          | 取號之身份不符合免缴範名費資格                               |
| 2 | 總職入帳                                             | 【尚未完成鄉委】如ATM鄉要1小時以上或護確率要4小時以上,請查詢朝號是否正確,勿重補繳費 |
| 3 | 考生照片上傳(含補上傳)                                     | 【尚未完成】111.12.08 17:00 数止                      |
| 4 | 上網發錄戰名資料                                         | 【尚未完成】111.12.07 17:00 截止                      |
|   | 報名及審查資料上傳(含捐上傳)                                  | (至111.12.0817:00止)                            |
| 5 | 客交淮幣信及切結書<br>(請你糸所規定決定是否需審交指酬信;請視報考學歷決定是否需審交切結書) | (至111.12.08 鄭總為憲)                             |

以下是您登錄個人資料取得之【網路報名專用碼】及【繳費帳號】,係網路報名登錄之依據,限一人報考一系所組用,同一帳號請勿重複繳費。

請列印或下載存檔並妥善保存

| 身分證字號:    |                                                         |                                                                     |                                                                       |                                                                             |
|-----------|---------------------------------------------------------|---------------------------------------------------------------------|-----------------------------------------------------------------------|-----------------------------------------------------------------------------|
| 網路報名專用碼:  |                                                         |                                                                     |                                                                       |                                                                             |
| 銀行代號:005  |                                                         |                                                                     |                                                                       |                                                                             |
| 報名費繳費帳號:  |                                                         |                                                                     |                                                                       |                                                                             |
| 您取得之帳號可報考 | 生物科學系碩士在職專班                                             | ,                                                                   | 繳費金額為                                                                 | 2000元                                                                       |
|           | 身分證字號:<br>網路報名專用碼:<br>銀行代號:005<br>報名費繳費帳號:<br>您取得之帳號可報考 | 身分證字號:<br>網路報名專用碼:<br>銀行代號:005<br>報名費繳費帳號:<br>您取得之帳號可報考 生物科學系碼士在職專班 | 身分證字號:<br>網路報名專用碼:<br>銀行代號:005<br>報名費繳費帳號:<br>您取得之帳號可報考 生物科學系碼士在職專班 , | 身分證字號:<br>網路報名專用碼:<br>銀行代號:005<br>報名費繳費帳號:<br>您取得之帳號可報考 生物科學系碼士在職專班 , 繳費金額為 |

歡迎使用國立中山大學112學年度碩士在職專班招生考試報名取號系統

(激費後・請務必上網報名登録) 報名登録時間:(111/11/14 12:00-111/12/07 17:00)

※符合免繳資格者取號完成畫面:取號後點選「免繳報名費申請」即跳出申請表,列印填寫後連同

證明傳真至本組,本組審核通過後「報名進度」欄位會顯示「已申請」,即可繼續報名步驟

|   | 報名手續                                                      | 報名進度                                                  |
|---|-----------------------------------------------------------|-------------------------------------------------------|
| 1 | 上網取得繳費帳號及報名專用碼                                            | 報名專用碼:MF2000078A<br>報者条所組別: 資訊管理學条電子商務與商業分析數位學習碩士在職專班 |
|   | 免繳報名費申請                                                   | 尚未完成申請                                                |
| 2 | 繳畫入帳                                                      | 【請勿繳費】誤繳者,依簡童規定處理                                     |
| 3 | 考生照片上傳(含補上傳)                                              | 【尚未完成】 111.12.08 17:00 載止                             |
| 4 | 上網登錄報名資料                                                  | 【尚未完成】 111.12.07 17:00 截止                             |
|   | 報名及審查資料上傳(含補上傳)<br>請至系所網站上傳或填寫審查相關資料                      | (至111.12.08 17:00 止)                                  |
| 5 | -<br>寄交推薦信及切結書<br>(請依条所規定決定是否需寄交推薦信;請視報考學歷決定是<br>否需寄交切結書) | (至111.12.08 鄄遞為凄)                                     |

以下是您登錄個人資料取得之【網路報名專用碼】,係網路報名登錄之依據,限一人報考一系所組用。

#### 請列印或下載存檔並妥善保存

身分證字號:I 7

網路報名專用碼: **N\_\_\_\_\_** 

您取得之帳號可報考 資訊管理學系電子商務與商業分析數位學習碩士在職專班 ,免缴報名費

《申請後・請務必上網報名登録》

報名登錄時間: (111/11/14 12:00-111/12/07 17:00)

| 回報名系統首頁 | 回帳號取得畫面 | 報名進度查詢 |
|---------|---------|--------|
|         |         |        |

(二)選擇信用卡繳費取號畫面:

歡迎使用國立中山大學112學年度碩士在職專班招生考試報名取號系統

|       | 報名手續                                                 | 報名進度                           |
|-------|------------------------------------------------------|--------------------------------|
| 1     | 上網取得繳費帳號及報名專用碼                                       | 報名専用碼:1 ><br>報告系所組別: 教育研究所在職専班 |
| 94992 | 免繳報名費申請                                              | 取號之身份不符合免繳報名費資格                |
| 2     | 繳費入帳                                                 | 【尚未完成謝費】如繳費1天以上,請洽詢發卡銀行,勿重複繳費  |
| 3     | 考生照片上傳(含補上傳)                                         | 【尚末完成】111.12.08 17:00 截止       |
| 4     | 上網登錄報名資料                                             | 【尚末完成】111.12.07 17:00 截止       |
|       | 報名及審查資料上傳(含補上傳)                                      | ( 至 111.12.08 17:00 止 )        |
| 5     | 寄交推薦信及切結書<br>(請你糸所規定決定是否需寄交推薦信;請視報考學歷決定是否需<br>寄交切結書) | (至111.12.08 鄭遞為憑)              |

以下是您登錄個人資料取得之【網路報名專用碼】,係網路報名登錄之依據,限一人報考一系所組用,同一帳號請勿重複繳費。

#### 請列印或下載存檔並妥善保存

身分證字號: ] /

網路報名專用碼: ]\_\_\_\_\_]

您取得之帳號可報考 教育研究所在職專班 ,繳費金額為 2030元(含30元銀行系統處理費)

《繳費後,請務必上網報名登錄》 報名登錄時間: (111/11/14 12:00-111/12/07 17:00)

信用卡線上繳費

※若刷卡途中發生錯誤訊息而無法確認是否成功繳費,請先聯絡發卡銀行確認款項再與本校招生試務組聯繫,**勿重複繳費**。

| 回報名系統首頁 | 回帳號取得畫面 | 報名進度查詢 |
|---------|---------|--------|
|---------|---------|--------|

若考生取號完並未馬上點選「信用卡線上繳費」,可於取號畫面的「查詢取得之帳號」進入繳費;亦

可於報名系統→報名登錄/補登報名資料→輸入網路報名專用碼及身分證字號→於個人報名進度清

## 單內點選線上繳費

| 《112學年度碩士在職專班招生考試》                                              | <ul> <li>https://exam-acad.nsysu.edu.tw/nsysu/master_job/netno ×</li> <li>exam-acad.nsysu.edu.tw/nsysu/master_job/netno_get/netno_query</li> </ul> |
|-----------------------------------------------------------------|----------------------------------------------------------------------------------------------------|
| 查詢網路報名專用碼及ATM帳號<br>請輸入身分證字號                                     | <ul> <li>歡迎使用國立中山大學112學年度碩士職專班招生考試報名系統</li> <li>您取得之報名專用碼及繳費帳號如下:</li> <li>身分證字號:) 7</li> </ul>                                                    |
| ※身份證字號輸入請確實<br>身份證字號: 認證碼: ★★★★★★★★★★★★★★★★★★★★★★★★★★★★★★★★★★★★ | 網路報名專用碼::<br>報考系所組:教育研究所在職專班<br>繳費金額:2030元(含30元銀行系統處理費)<br>信用卡線上繳費                                                                                 |
| 請輸入認證碼:                                                         | 報名登錄開放時間: (2022/11/14 12:00:00至2022/12/07 17:00:00)                                                                                                |
| 確定                                                              | 《請務必上網完成報名登録》<br>將查詢結果寄至E-mail信箱                                                                                                    |

|                            |                                                | 「碩士                                                   | 在職專班」報名                                                                                                    |  |
|----------------------------|------------------------------------------------|-------------------------------------------------------|----------------------------------------------------------------------------------------------------|--|
| 個                          | 人報名進度                                          | 清單                                                    |                                                                                                    |  |
| *<br>学<br>引<br>社<br>幸<br>元 | 服考生倘有報考<br>要求補救;如有<br>處。<br>服名登録載止後<br>意,如未即時回 | 相關問題,請務必於報<br>報名成功與否之爭議,,<br>,於審核期間如有問題<br>覆或處理,致『未通過 | 各登錄截止前E-mail或來電詢問,截止後不得以任何理由<br>概以報名系統之「個人報名進度清單」所列各項紀錄為依<br>,本校概以考生報名登録之E-mail職絡,考生應随時留<br>報考資格審核』,影響應試權益,責任自負。 |  |
|                            | 報名手                                            | 續(請點選)                                                | 報名進度                                                                                                    |  |
| 1                          | 上網取得繳費帕                                        | 長號及報名專用碼                                              | 報名專用碼:1<br>報考系所組別:人力資源管理研究所碩士在職專班                                                                                |  |
|                            | 免繳報名費申請                                        | 清                                                     | 取號之身分不符合免繳報名費資格                                                                                                  |  |
| 2                          | 繳費入帳                                           |                                                       | 【尚未完成處畫】如處畫超過1天,請先洽詢發卡銀行,勿重複處畫;<br>信用卡線上繳費                                                                       |  |
| 3                          | 考生照片上傳(                                        | (含補上傳)                                                | 尚無法上傳,請先行繳費                                                                                                    |  |
| 4                          | 上網登錄報名]<br>需進字之特殊字,                            | 資料<br>報名登錄時請將該字輸入*字                                   | 【尚未完成】111.12.07 17:00 截止                                                                                         |  |
|                            |                                                | *1                                                    | 您尚未完成報名。                                                                                                    |  |
|                            | 報名及審查資料<br>(請點入確認是                             | 科 <b>上傳(含補上傳)</b><br>否需要上傳)                           | (至111.12.08 17:00 止)<br>截止前可重複進入更新上傳資料                                                                           |  |
| 5                          | 寄交推薦信或切<br>(請依系所規定<br>而寄繳,若皆不評                 | 刀結書<br>E及視報考學歷是否需要<br>需要則不必寄繳)                        | (至111.12.08 對遞為憑)<br>請於報名登請完成後至報名系統→已完成報名登請者查詢列印專用借封<br>領面。勿從網路上隨意按尋下數。                                          |  |

二、 繳費: 流程請點取號畫面之按鈕

| 請選擇報考院所: | 請選擇    |                 |                |
|----------|--------|-----------------|----------------|
| 一般出缴费方式: | • ATME | \$ <b>范梧翁</b> 喾 | ATM繳費流程        |
| ◎ 信用卡線上繳 | 費[信用卡  | 繳費流程<br>]       |                |
|          | 認證碼:   | P31             | L <b>B</b> _ ∂ |

三、 上傳照片

## 「碩士在職專班」報名

| 7得「網路報名專用碼」及報名費「缴費帳號」 |                                        |
|-----------------------|----------------------------------------|
| 考一系所(組)請取一次即可,勿重複取號!  | (目111.11.14 12:00 全 111.12.07 17:00 止) |
| 3名登錄(含個人報名進度清單)       | (自111.11.14 12:00 至 111.12.07 17:00 止) |
| 發錄報名資料(含個人報名進度清單)     | (自111.12.07 17:00 至 111.12.08 17:00 止) |
| 完成報名登錄者查詢             |                                        |
| 印應考證                  | (自111.12.23 17:00至112.03.20 17:00止)    |
| 費申請                   | (自111.12.07 17:00至112.01.06 17:00止)    |

※報名登錄截止後,於審核期間如有問題,本校概以考生報名登錄之E-mail聯絡,考生應隨時留意,如未即時回覆或處理,致『未通過 報考資格審核』,影響應試權益,責任自負。

|    | 「碩士在職專班」報名                                  |
|----|---------------------------------------------|
|    | 【報名登錄(含報名進度查詢)】                             |
|    | 請輸入網路報名專用碼及身分證字號                            |
|    | 網路報名專用碼:<br>注意:網路報名專用碼最後一碼為大寫英文字母<br>身分證字號: |
| ww | 確定取消                                        |
|    |                                             |
|    | 查詢取得之帳號                                     |

報名進度一關卡一關,可先查詢繳費狀況,確認入帳才能繼續上傳照片;免繳生完成申請後會顯示

「已減免」。

|       | 「碩士                                                                                       | 在職專班」報名                                                                                                    |                            |                                     |                                                                                  |
|-------|-------------------------------------------------------------------------------------------|----------------------------------------------------------------------------------------------------|----------------------------|-------------------------------------|----------------------------------------------------------------------------------|
| 個     | 人報名進度清單                                                                                   |                                                                                                    |                            |                                     |                                                                                  |
| 幸日金幸酒 | 股考生倘有報考相關問題,讀務必於報<br>日要求補救;如有報名成功與否之爭議<br>私為依據。<br>民名登錄截止後,於審核期間如有問題<br>《,如未即時回覆或處理,致『未通過 | 名登鋒數止前E-mail或來電詞問,數止後不得以任何理<br>,概以報名系統之「個人報名進度清單」所列各項紀<br>,本校概以考生報名登錄之E-mail聯絡,考生應隨時留<br>報考資格審核』,影響應試種益,責任自負。 |                            |                                     |                                                                                  |
|       | 報名手續(請點遇)                                                                                 | 報名進度                                                                                                    |                            |                                     |                                                                                  |
| 1     | 上網取得繳費帳號及報名專用碼                                                                            | 報名專用碼:<br>報考系所組別:教育研究所在職專班                                                                                    |                            | 0.1                                 |                                                                                  |
|       | 免繳報名費申請                                                                                   | 取號之身分不符合免繳報名費資格                                                                                               | 201                        |                                     |                                                                                  |
| 2     | 繳費入帳                                                                                      | 【已繳費】                                                                                                    | 圆立中山大學 National Sun Yat se | en University                       |                                                                                  |
| 3     | 考生照片上傳(含補上傳)                                                                              | 【尚未完成】111.12.08 17:00 載止                                                                                      |                            |                                     | 动质人说曰[永生曰仁十佛]                                                                    |
| 4     | 上網登錄報名資料                                                                                  | 【尚未完成】111.12.07 17:00 <b>截</b> 止                                                                              | 考生照片                       | 考試別:<br>請輸入您的報號:<br>(或憲生員分詞定號       | 碩士在職專班                                                                           |
|       | 需道字之特殊字,報名登録時請將該字輸入*字                                                                     |                                                                                                    | 上傳管理系統                     | (或当主动加强了)(<br>請輸入您的密碼:<br>(或網路報名專用碼 |                                                                                  |
| _     | ※炮                                                                                        | 《尚未完成報名。                                                                                                    | The second                 | □ 儒生或外籍主                            | 送出                                                                               |
|       | 報名及審查資料上傳(含補上傳)<br>(請點入確認是否需要上傳)                                                          | (至 111.12.08 17:00 止)<br>截止前可重模塩入更新上傳資料                                                                       | Com Y.                     | * 僭外生請調<br>證號碼【副<br>+ 碼 如 - 10      | 终身分證欄位依以下規則輸入,請勿輸入居留<br>雪元出生年月日 + 英文第一及第二個字母】共<br>MS1000 VAN IACK 結婚入,1965009 VA |
| 5     | 寄交推薦信或切結書<br>(請依糸所規定及視報考學歷是否需要<br>而寄繳,若皆不需要則不必寄繳)                                         | (至1111120多郵遞為遷)<br>請於報名堂師完成後至報名系統→已完成報名登錄者直說列印專用信討<br>领面,勿從網路上隨著提尋下載。                                         | a Yo                       | 1 % 30.1 %<br>★限用脱烟<br>1600pixels。  | 2件用照片,像素調符合:高:331pixels 到<br>竟:272pixels 到 1300pixels 【比例L2:1】                   |

考生常有照片過大或過小等無法上傳的問題,可點選[操作說明]及[無法上傳照片怎麼辦];若仍無

法解決再請將照片原始檔寄到考生信箱 acad-a@mail.nsysu.edu.tw · 本校協助上傳後將回信告知

|                        | 、101010、考生                                                                                           | 照片           |         |                  |
|------------------------|----------------------------------------------------------------------------------------------------|--------------|---------|------------------|
| 國立中山大學<br>[操作說明]       | National Sun Yat sen University<br>[無法完成上傳照片怎麼辦]                                                     | 上傳管理系統       | 和正      |                  |
| 調磁探恋要上海的照              | ) 款记忆:- 13年入省村 【照片上傳】                                                                                | -            | 伯力      | 照月巳上傳成切!!!       |
| Ff:<br>語·直頭 e-mail 转形: | 第二/2014年1日<br>1300月14日51(七切川2:1)<br>未満し唐秋福澄明同時日福美立街遊園は府切割・句傳送<br>生活場。 通常常本第年mm1倍裕・後上薄炭川有限額・将會發送mm11億 |              | 待傳      | 明王书(1东家山王)环员/竹:: |
| 倫傳編時間過久,未<br>者,請閒閉全即網頁 | 型<br>上橋<br>驟示(那片上儀成功)畫面成出現(機法顯示網頁)<br>• 重新建設本系统再執行上備功能                                               | // 2014/00-2 | 回上傳管理系統 | 離開本頁             |

四、 登錄報名:確認照片上傳後,即可進行上網登錄報名資料

| 2 | 繳費入帳                              | 【已繳費】                                    |
|---|-----------------------------------|------------------------------------------|
| 3 | 考生照片上傳(含補上傳)                      | 【已完成】2022-09-21 10:06:36完成,請隨時留意E-mail通知 |
| 4 | 上網登錄報名資料<br>需進字之特殊字,報名登錄時讀將該字輸入*字 | 【尚未完成】111.10.17 17:00 載止                 |

Step1下方「已完成報名登錄者,查詢網路報名資料」亦可查詢考生報名完成之相關資料

|     |      | Ste        | p1:進入中山大學            | ·碩士在         | E職專班網路報名資訊系統                    |      |      |         |        |      |    |   |  |
|-----|------|------------|----------------------|--------------|---------------------------------|------|------|---------|--------|------|----|---|--|
|     |      |            |                      |              |                                 |      |      |         |        |      |    |   |  |
| ※已完 | 已成繳酮 | 費或申訪       | 青減免者請詳閱以             | (下說明         | 並點選【同意】後繼續完成 <sup>異</sup>       | 最名登錄 |      |         |        |      |    |   |  |
|     |      | -7         | 歡迎使                  | 用中           | 山大學                             |      |      |         |        |      |    |   |  |
| -   |      | 碵          | 士在職專班                | 網路           | 報名資訊系統                          |      |      |         |        |      |    |   |  |
|     | _`   | 網路韓        | 服名表所鍵資料は             | 匀確為2         | よ人所有・經發現與學經歷<br>- 1 開会は徳書に対回会即消 |      |      |         |        |      |    |   |  |
| www | v.n  | (力)<br>錄取) | 1週明又件止本/<br>及入學資格。   | P1寸 • 2      | >入願貝法律貝注业问息以问                   |      |      |         |        |      |    |   |  |
|     | 1.   | 本校打<br>定・日 | 召生委員會主辦打<br>仅得並保管考生们 | 召生事新<br>固人資料 | 等・需依個人資料保護法規<br>料・在辦理招生事務之目的    |      |      |         |        |      |    |   |  |
|     |      | 下,贫任,贫     | 進行處理及利用。<br>妥善保管考生個/ | ・本校制         | 將善盡善良保管人之義務與責<br>· 僅提供招生相關工作目的使 |      |      |         |        |      |    |   |  |
|     | = 、  | 用。         | 乞太校招生老試              | 去,即          | 表示同音授權大校,得渾田                    |      |      |         | 查詢網路   | 報名資料 |    |   |  |
|     |      | 自考         | 生報名所取得之              | 個人及          | 其相關成績資料・並同意提生者試、錄取生報到或入學        |      |      |         | 請輸入身:  | 分證字號 |    |   |  |
|     |      | 資料         | 建置之相關單位              | 0            | T 3104 3047 TRA350 (3-          |      |      | 身       | 分證字號:  |      | ]  |   |  |
|     |      |            | 7 14 44              |              |                                 |      | 報考系所 | :「生物科學系 | 碩士在職專助 | E    |    | ~ |  |
|     |      |            | 一一回。                 |              |                                 |      |      | 密碼      | :      | 密碼這  | 詞  |   |  |
|     |      | _          |                      |              |                                 |      |      |         | 確定     | 取消   |    |   |  |
|     |      |            |                      |              |                                 |      |      |         |        |      |    |   |  |
|     |      |            | 已完成報名登               | 錄者,查調        | 间網路報名資料                         |      |      |         |        |      |    |   |  |
|     |      |            |                      |              |                                 |      |      |         |        |      |    |   |  |
|     |      |            |                      | a. ≐≡        |                                 |      |      |         |        |      |    |   |  |
|     |      |            | step.                | 2: 高周        | 則人名偏                            |      |      |         |        |      |    |   |  |
|     |      |            |                      | 請輸           | 入密碼                             |      |      |         |        |      |    |   |  |
|     |      |            |                      | n 535        |                                 |      |      |         |        |      |    |   |  |
|     |      |            | 身份證                  | 字號           | : h/                            |      |      |         |        |      |    |   |  |
|     |      |            | 密碼                   | :            |                                 |      |      |         |        |      |    |   |  |
|     |      |            |                      |              |                                 |      |      |         |        |      |    |   |  |
|     | 404  | 請設定        | 常用密碼,以               | 便日後          | 後上網查詢報名資料時使用                    | 3    |      |         |        |      |    |   |  |
|     |      |            | 確定                   |              | 取消                              |      |      |         |        |      |    |   |  |
|     | Ve   | ann        | edu                  | 111          | 1                               |      |      |         |        |      |    |   |  |
|     |      |            |                      |              |                                 |      | 請設   | 定常      | 用密     | 碼以乡  | 包忘 | 記 |  |

系統會依選擇的學歷跳出經歷欄位·若資料中有需要造字的特殊字請先輸入\*字號·再傳真申請 表·以免字碼影響後續上傳步驟。

在職生(或需要服務年資的學歷)畫面,現職固定設在入學學年度入學月的最後一日,不得更動

| 姓名                                                                                                    |                                                                   |                                | 國立中山大學112學年度                               | 度碩士在職專班招生<br>報考班別 | 考試網路報名表<br>教育研究所在職 | 專班                                           |  |  |  |
|----------------------------------------------------------------------------------------------------|-------------------------------------------------------------------|--------------------------------|--------------------------------------------|-------------------|--------------------|----------------------------------------------|--|--|--|
| 避摆老底                                                                                                    | ③高雄                                                               |                                |                                            | 生日                |                    |                                              |  |  |  |
| 身分證字<br>號                                                                                                    |                                                                   | P.                             | 女                                          | 特殊身分              |                    | ✓ 請務必確認                                      |  |  |  |
| 聯絡方式                                                                                                    | ※ 影寄成績通知單等資料用,請務必填寫正確※<br>聯絡地址[高旗市 ✔] [鼓山區/804 ✔<br>(若有變動請自行上網修改) |                                |                                            |                   |                    |                                              |  |  |  |
| 反電話                                                                                                    | 行動電話<br>電話(宅)(                                                    |                                | ■ ■ ■ ■ ■ ■ ■ ■ ■ ■ ■ ■ ■ ■ ■ ■ ■ ■ ■      | -分機               |                    |                                              |  |  |  |
| 電子郵件                                                                                                    | (電子郵件                                                             | ∺將用來 <mark>減</mark><br>ail.nsy | <mark>题送考試相關訊息</mark> ,請詳實填寫)<br>su.edu.tw |                   |                    |                                              |  |  |  |
| 學歷(力)                                                                                                    | □ 國外學歷(以國外取得學歷報考書請務必勾記)<br>學(碩)上班<br>學(碩)土班<br>▼                  |                                |                                            |                   |                    |                                              |  |  |  |
|                                                                                                    | 民國                                                                | 年                              | 月[請選擇 🖌 ][請                                | 選擇 🖌 請輸入          | 科条全名:              | <b>——</b> —————————————————————————————————— |  |  |  |
| 家長 / 監<br>護人 / 連<br>絡人                                                                                                    | 姓名                                                                |                                | 關係                                         | []行動              | 電話                 |                                              |  |  |  |
|                                                                                                    |                                                                   | 服務機<br>(倘欄                     | 朝/職稱<br>位不敷使用,請將連續經歷合併輸入                   | ,但需分別檢具證明         | 月)                 | 任職起訖年月日                                      |  |  |  |
| 經歷<br>(只須輸入社<br>報業規定立                                                                                                    | 符合 現職                                                             |                                |                                            |                   |                    |                                              |  |  |  |
| THE MALL                                                                                                    | 四,<br>勝或<br>法                                                     |                                | 1.                                         |                   |                    | 自年 	 年月 	 月日 	 日<br>至年 	 年月 	 月日 	 日         |  |  |  |
| 報告規定之子<br>經歷年資資<br>其他兼任職務<br>重要年資系約                                                                                                    | 现(1)<br>                                                          | <b>等</b><br>資 經歷 2.            |                                            | Ĩ                 |                    | 自 年 ▼ 年月 ▼ 月日 ▼ 日<br>至 年 ▼ 年月 ▼ 月日 ▼ 日       |  |  |  |
| 報告<br>短度<br>年<br>査<br>で<br>職<br>委<br>行<br>職<br>手<br>音<br>料<br>里<br>要<br>寺<br>計<br>呈<br>現<br>句<br>に<br>高<br>行<br>で<br>新<br>二<br>で<br>新<br>二<br>で<br>新<br>二<br>で<br>新<br>二<br>の<br>一<br>で<br>新<br>二<br>の<br>一<br>第<br>の<br>一<br>の<br>一<br>の<br>一<br>の<br>一<br>の<br>一<br>の<br>一<br>の<br>一<br>の<br>一<br>の | 机不<br>着窖<br>關資                                                    | 經歷                             | 2.                                         |                   |                    |                                              |  |  |  |

五、 確認資料

| 姓名                                                      | /                                    | 報考班別                                   | 教育研                                             | 究所在職                   | 專班                   | 在職生                                | Ē             |                      |           |
|---------------------------------------------------------|--------------------------------------|----------------------------------------|-------------------------------------------------|------------------------|----------------------|------------------------------------|---------------|----------------------|-----------|
|                                                         |                                      | 選擇考區                                   | 高雄                                              |                        |                      |                                    |               |                      |           |
|                                                         |                                      | 身分證字號                                  |                                                 |                        |                      |                                    |               |                      |           |
| -1-1-1                                                  | LITER I.                             |                                        |                                                 | 年                      | 」月                   |                                    | l日            |                      |           |
| 作り                                                      | 1                                    | 特殊身分                                   | 無                                               |                        |                      |                                    |               |                      |           |
| 待傳                                                      |                                      |                                        | <mark>※郵寄</mark><br>聯絡地                         | 成續通知<br>址:804          | 單等資 <br>高雄市          | 料用・1                               | 請務必均          | ■寫正確<br> 號           | *         |
|                                                         |                                      | 聯絡方式及電話                                | 15<br>(若有變動資料:講至報名系統網頁/已完成報名登錄者查詢/<br>考生聯絡資料修改) |                        |                      |                                    |               |                      |           |
|                                                         | -                                    |                                        | 行動電                                             | 話:                     |                      | 電話                                 | (公):          | 電話(宅                 | ):        |
| 電子郵件                                                    |                                      | nail.nsysu.edu.tw (                    | 電子郵件機                                           | 8月來透送#                 | 對試相關的                |                                    | <b>₽</b> 夏頃寫) |                      |           |
| 學(碩)士班畢                                                 |                                      | 業 ※學(碩)±班畢業                            |                                                 |                        |                      |                                    |               |                      |           |
| 学症())                                                   | 民國101年6                              | 月[]大學(                                 | !系                                              |                        |                      |                                    |               |                      |           |
| 家長/監護人/連<br>絡人                                          | 姓名:                                  | 關係:                                    | 聯絡電話:(07)1234567<br>行動電話:0123456789             |                        |                      |                                    |               |                      |           |
|                                                         | 服務機關                                 | 任職起訖年月日(總共年資8年6月25日)                   |                                                 |                        |                      |                                    |               |                      |           |
|                                                         | 現職                                   | )公司<br>]經理                             | 自<br>年                                          | 106年<br>09月            | 08<br>30             | 月<br>日 (6年:                        | 01日<br>2月0日)  | 至                    | 112       |
| 經歷                                                      |                                      | 1. 公<br>司 職員                           | 自<br>年                                          | 103年<br>12月            | 08<br>25             | 月<br>日 (2年-                        | 01日<br>4月25日  | 至<br>)               | 105       |
|                                                         | 經歷                                   | 2.                                     | 自                                               | 年<br>日                 | 月                    | B                                  | 至             | 年                    | 月         |
|                                                         |                                      | 3.                                     | 自                                               | 年<br>日                 | 月                    | 日                                  | 至             | 年                    | 月         |
| 注意:<br>1 · 報考資料(含素<br>認後均不得變更<br>考、錄取及入号<br>2 · 入學時若無法訪 | 俞八、上傳及<br>之) ,報考資:<br>巻資格。<br>是出符合八學 | 寄繳等資料)均經本人<br>料倘經發現有偽造、領<br>資格之證件,本人自爾 | 、確認(車<br>足借、塗日<br>風放棄入月                         | 喻入之報><br>皮等情事<br>學賣格,↓ | 考系所短<br>,本人扇<br>略無異譯 | L別、選<br>L)<br>L)<br>L)<br>L)<br>L) | 考科目<br>:責任並   | 及考區 <b>別</b><br>同意取消 | ],確<br>[報 |

六、 完整列印報名專用信封袋面【視需要裝寄推薦信、切結書或相當碩士論文申請表用】· 黏貼於

A4(以上)信封袋上掛號寄出。若系所另有系統需要考生填寫,則會出現連結網址。

Step5:完成報名登錄手續,請依簡章規定確認是否應寄繳相關資料。

1. 報名流水號已寄至你登錄之E-mail·請確認。若未收到可能是信箱帳號誤植·請至報名系統→已完成報名登錄者查詢→考生聯絡資料修改。

| 2. 列印報名資料自行存檔                                                                                                    |                                                                                                    |  |
|----------------------------------------------------------------------------------------------------|----------------------------------------------------------------------------------------------------|--|
| 報名專用信封封面「需要寄繳者列印」                                                                                                    |                                                                                                    |  |
| <ol> <li>列印後請點貼於自行購買之A4以上規格信封袋(或箱)<br/>唯須注意:</li> <li>。倘切結實逾期寄件,概以「報考實格不符規定」處理,不另通<br/>b.倘推願信逾期寄件,將逗予進行審查,不另通知亦不受理考生</li> <li>本封面主要提供裝寄推薦信及切結實資料用,若備審資料無沒<br/>生不得要求重審或提供評分等有關資料,請目行斟酌。</li> </ol> | ,將資料裝袋彌封後於期限內掛號郵寄至中山大學郵局70號信箱。<br>通知亦不受理考生以任何理由或形式抽(補)件。<br>生以任何理由或形式抽(補)件。<br>法上傳,亦可列印此封面連同推薦信及切結書裝奇。唯本校採線上審查作業,寄處書面資料之考 |  |
| Step6:報名結束,本校將進行報名資格審核程序<br>請至 <b>個人報名進度清單</b>                                                                                                    | 序,審核結果請於開放列印應考證後至「已完成報名登錄者查詢」確認。<br>單點選 <u>報名及審查資料上傳</u> 確認是否需上傳資料。                                                       |  |

此時系統同時會 E-mail 通知考生完成報名:

國立中山大學碩士在職專班招生考試報名通知

寄件者:("國立中山大學教務處招生試務組" <acad-a@mail.nsysu.edu.tw>)

同學您好:

台端報考 教育研究所在職專班 在職生 己完成報名登錄!! 完成報名流水號:

請依簡章規定上傳備審資料及視需要寄繳之相關資料以完成報名手續。

有關報名進度及報考資格審查情形,可至報名網頁→已完成報名者登錄查詢→ 輸入身分證字號、報考系所組及報名時設定之密碼進行查詢。

祝 金榜題名。

國立中山大學教務處招生試務組

## 點選「列印報名資料自行存檔」畫面

※本資料表僅供核對、存檔用,不用寄繳 網路報名專用碼:

#### 國立中山大學111學年度兩岸高階主管經營管理碩士在職專班招生考試考生登錄資料表 報考 班別 兩岸高階主管經營管理碩士在職專班 姓 名 特殊身分 無 (CSEMBA) 身分證 報考身分 在職生 (生日: 年…月 網路報名 字號 日) 流水號碼 聯絡地址 聯絡方式 行動電話: 電話(公): 電話(宅): 及雷話 電子 @mail nsysu.edu.tw 原國05年6月; 一大學全管条4年级建築【管理學院] (木修滿規定修業年限最後一年(修單6學時),因放退學或优學,自規定修業年限最後一年之始日起算 學歴(力) 已滿二年。(需上傳修業或休學證明書並檢附歷年成績單)) 服役 101/07/01-102/06/30 服務機關 任職起迄年月日 現 公司職員 103/01/01-112/02/28 職 經歷 經 歷 聯絡電話 家長/監護 名 姓 關係: (/連絡) 行動電話

修改連絡資料可至報名系統→已完成報名登錄者查詢→考生聯絡資料修改,其餘資料倘有問題,請列印此 頁修改後email或傳真至本校招生試務組07-5252920。 電話:07-5252000轉2146 email帳號:acad-a@mail.nsysu.edu.tw

點選「報名專用信封袋面」畫面(請勿於網路隨意搜尋下載袋面以免影響自身權益)

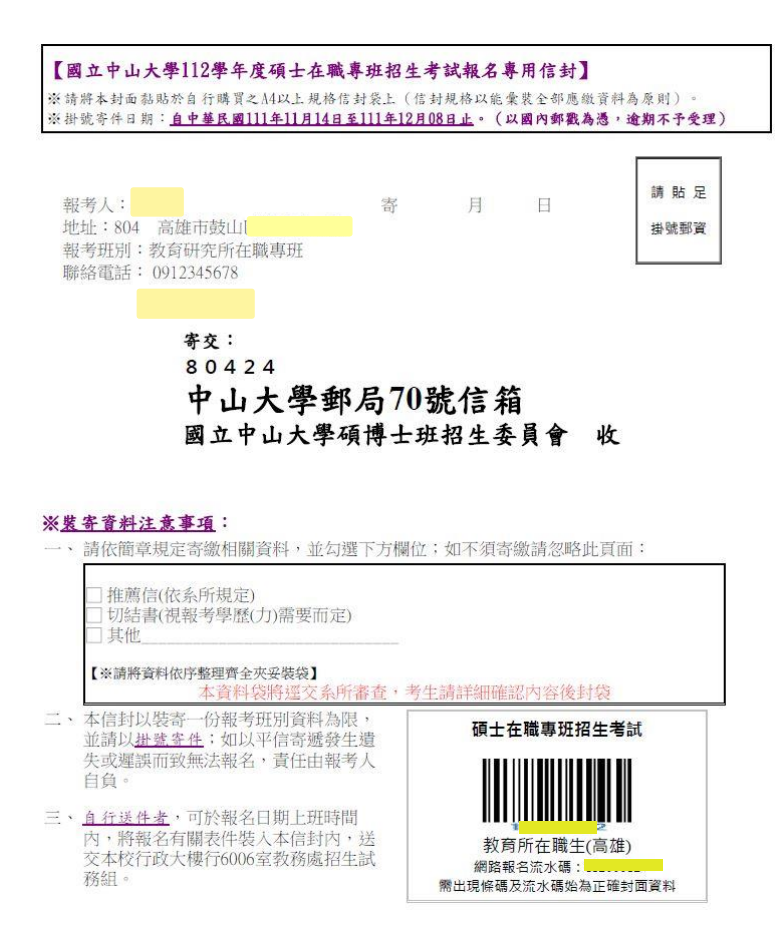

掛號寄出後,請務必留存掛號單據以查詢投遞情形,2天後可於報名系統→已完成報名登錄者查詢

→ 輸入身分證字號及密碼,查詢收件狀況;報名資格審核狀況於開放列印應考證當日公布。

|                 |            | 查                             | 詢網路報名資料                   |                           |                 |  |
|-----------------|------------|-------------------------------|---------------------------|---------------------------|-----------------|--|
| 姓名              |            | 報考班別                          | 經濟學研究所碩士在                 | 職專班                       |                 |  |
| 選擇考區            | 高雄         | 身份別                           | 在職生                       |                           |                 |  |
|                 |            | 身分證字號                         | (生日                       | : 77年 <mark>01月01日</mark> | 3)              |  |
| ×Ε              | LL-        | 特殊身分                          | 原住民                       |                           |                 |  |
|                 |            |                               |                           | 20路                       |                 |  |
| 行               | :但         | 潮給力以及电話                       | 行動電話:                     | 電話(公):                    | 電話(宅):          |  |
|                 | 1.4        | 電子郵件                          | 1 31                      | u.edu.tw                  |                 |  |
| 學歷(力)           | 民國101年6月國立 | Z成功大學企業管理學素畢業                 | 【管理學院】(學(碩)士班畢            | l業)                       |                 |  |
| 家長 / 監護人 / 連絡/  | 人 姓名:      | 關係:                           | 聯絡電話:<br>行動電話:            |                           |                 |  |
| 服役日期            | //-//      |                               | ÷                         |                           |                 |  |
|                 | 服務機關       |                               | 任職起訖年月日                   |                           | and a star with |  |
|                 | 現職         | 公司董事長                         | 110/02/01-112/09/30       | Sureau.rm                 |                 |  |
| 經歷              |            | 公司經理                          | 99/12/01-109/12/31        | 99/12/01-109/12/31        |                 |  |
|                 | 經歷         |                               |                           |                           |                 |  |
|                 |            |                               |                           |                           |                 |  |
| 應考證號碼           |            |                               |                           |                           |                 |  |
| 網路報名專用碼         |            |                               |                           |                           |                 |  |
| 網路報名流水碼         |            |                               |                           |                           |                 |  |
| 繳費狀態            | 日線費 (銀行)   | 5代碼: <mark>005</mark> ATM帳號:: | 0                         |                           |                 |  |
| 需寄件者收件狀態        |            |                               |                           |                           |                 |  |
| 報名及審查資料<br>上傳情形 | 【已上傳】      |                               |                           |                           |                 |  |
| 線上推薦信進度         | 已完成推薦      |                               |                           |                           |                 |  |
| 報考資格審核狀態        | 審核中,結果將於   | °開放列印應考證後顯示                   |                           |                           |                 |  |
| nsysu.edu       | .tw        | =<br>准印訳名寓                    | 考生連絡資料修改<br>5用信封封面「需要寄缴者列 | ww.nsy                    | /su.edu.tw      |  |

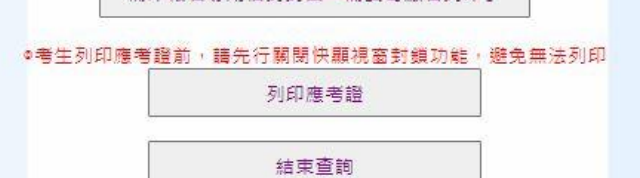

七、 (一)取得流水碼即代表報名成功,此時回到個人報名進度清單便會出現完成時間,接下來才能點選

「報名及審查資料上傳 ( 含補上傳 )」。若報考系所另有上傳系統會顯示連結, 若無則不會顯示。

(二)如報考系所簡章規定使用線上推薦信,則會出現欄位。如規定寄繳推薦信或不須推薦信則不會 顯示。

(三)最下方顯示「報名資格審核中」是正常的,待報名截止才會開始逐一審核考生報考資格,開放

列印應考證後才會出現報考資格審核結果。

| 3                                                     | 考生照片上傳(含補上傳)                                                         | 【已完成】2022-09-21 10:06:36完成,請隨時留意E-mail通知                                                  |  |  |  |  |  |  |  |
|-------------------------------------------------------|----------------------------------------------------------------------|-------------------------------------------------------------------------------------------|--|--|--|--|--|--|--|
| 4                                                     | 上網登錄報名資料<br>需造字之特殊字,報名登錄時講將該字輸入*字                                    | 【已完成】2022-09-21 11:02:26完成, <mark>請随時留意E-mail通知</mark><br>個人資料須造字者,請填寫 <b>臉字申請表</b> 傳真處理。 |  |  |  |  |  |  |  |
| ※<br>成                                                | ※報名登錄作業完成,請留存你的報名流水號: 應上傳或寄繳資料者請於期限內完成,若未於規定期限完成致影響報考資格審核結果或成績,責任自負。 |                                                                                           |  |  |  |  |  |  |  |
|                                                       | 報名及審查資料上傳(含補上傳)<br>(請點入確認是否需要上傳)                                     | 【已上傳】<br>轉檔時請勿做保全設定(如禁止列印、組合或設定密碼等),若因此發生<br>檔案錯誤或短缺之情事責任自負。                              |  |  |  |  |  |  |  |
| 5                                                     | 請至系所網站上傳或填寫審查相關資料                                                    | 上傳與填寫是否完成請依系所規定,不會在此頁面顯示                                                                  |  |  |  |  |  |  |  |
|                                                       | 寄交推薦信、切結書<br>(請依糸所規定及視報考學歷是否需要<br>而寄繳,若皆不需要則不必寄繳)                    | (至111.10.18 郵遞為憑)<br>請於報名登錄完成後至報名系統→已完成報名登錄者直詢列印專用信封<br>袋面,勿從網路上随意搜尋下載。                   |  |  |  |  |  |  |  |
| ※報名資格審核中・結果請於開放列印應考證(甄試資格審核通知單)後至報名系統→已完成報名<br>登錄者查詢。 |                                                                      |                                                                                           |  |  |  |  |  |  |  |

八、 報名及審查資料上傳(含補上傳):

(一)考生須於簡章規定時間前完成上傳,每欄位限 10MB 以內 pdf 檔(副檔名必須為小寫 pdf),報名 補登截止前都能重複上傳更新舊檔,如需刪除請以空白檔案上傳。

(二)橘色欄位為系所要求之備審資料,綠色欄位是依考生輸入之報名資料而顯示的欄位。

(三)點「檔案上傳」會跳出小視窗,要注意網頁是否有開啟快顯視窗,否則會被封鎖。

(四)若點進上傳步驟顯示「應用程式發生伺服器錯誤」·表示報名資料可能有需造字的特殊字·請 傳真造字申請表至本組辦理 E-mail 至考生服務信箱反應。

## 國立中山大學兩岸高階主管經營管理碩士在職專班招生考試

#### 招生書審作業 - 資料上傳

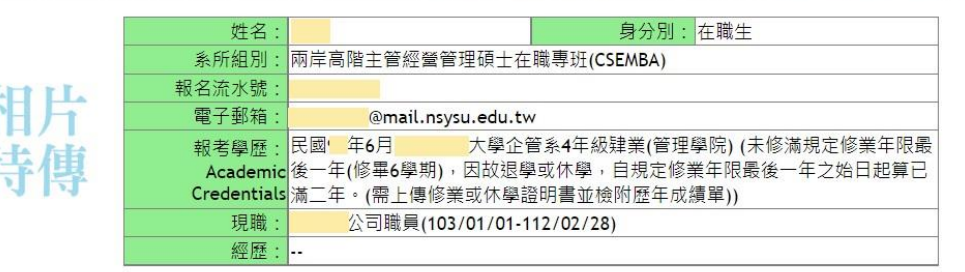

#### 您需要上傳的資料如下:(每項次資料請自行合併成一份pdf檔上傳)

、若點「檀素上傳」卻無跳出上傳視蓋、轉將瀏覽器設定為允許快願視蓋。
 二、檔案副檔名須為小寫.pdf始得上傳。

| 0 | 務必上傳:服務年資證明書(若服役年資可納入計算,請合併上傳)                                  |      |      |  |  |
|---|-----------------------------------------------------------------|------|------|--|--|
| 2 | 務必上傳:學歷證件(含同等學力證件)                                              | 檔案上傳 | 尚未上傳 |  |  |
| 3 | 有助於審查之相關資料(如:工作表現傑出證明、曾參加進修或相關訓練證明、專業資格證書、相關著作或<br>曾獲得各種績優獎項等)。 | 檔案上傳 | 尚未上傳 |  |  |

【上傳資料項目若與招生簡章不同時·請以招生簡章為主·或聯絡本校招生試務組】

如有需要可於報名登錄截止前截此頁面留存,以確認上傳情形。

©2013 (JGM) |程式設計:教務處 | (07)5252140

| ③ 資料上傳 - Google Chrome - □ ×                                                        | 📀 資料上傳 - Google Chrome - 🗆 🗙                                                   |
|-------------------------------------------------------------------------------------|--------------------------------------------------------------------------------|
| ● stuapp-oaa.nsysu.edu.tw/online_censor/CSULaspx?stu_str=33\$11100044\$76\$20\$服務 Q | stuapp-oaa.nsysu.edu.tw/online_censor/CSUL.aspx?stu_str=33%2411100044%2476%2 Q |
| 注意!你要上傳的檔案是:服務年寶證明書<br>請先瀏覽選擇你要上傳的檔案後,再按下【檔案上傳】按鈕,完成資料上傳作業!                         | 注意!你要上傳的檔案是:服務年資證明書<br>請先瀏覽選擇你要上傳的檔案後,再按下【檔案上傳】按鈕,完成資料上傳作業!                    |
| 選擇協案 未遵德任何檔案 禮案上傳                                                                   | 選擇備索 未選擇任何備索 植麥上海                                                              |
|                                                                                     | 檔案上傳成功,檔名:test.pdf。 請你關閉此頁面後,重新整理網頁!                                           |
|                                                                                     |                                                                                |

上傳完後關閉小視窗回到主畫面,重新整理網頁後(或按鍵盤上的 F5 鍵),便會顯示成「閱覽」,此

時可點開確認

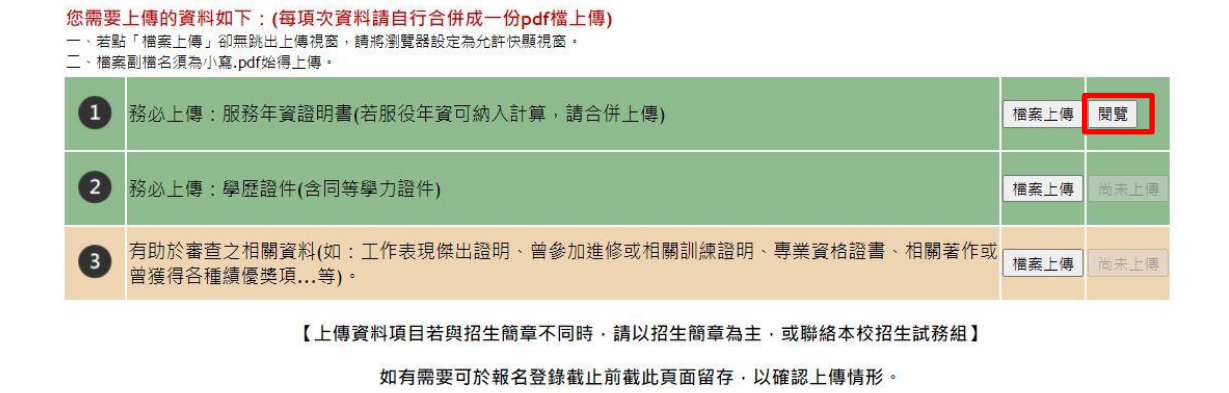

完成所有檔案上傳後,關閉上傳系統回到個人報名進度清單重新整理,就會出現已上傳(另連結至

系所系統填寫或上傳的資料不會在此報名系統呈現上傳狀態,因為是不同系統),此時報名完成。

九、 線上推薦信:

(一) 請依報考系所規定封數新增推薦人基本資料

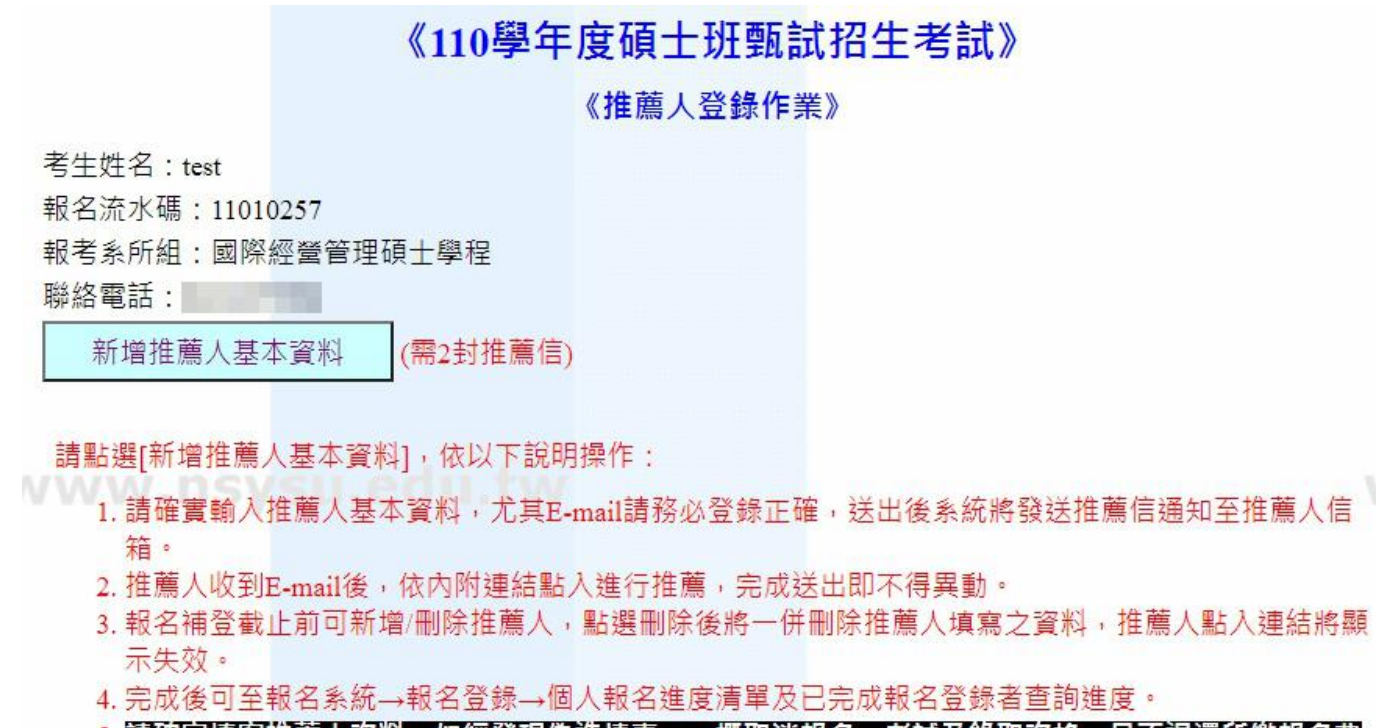

 請確實填寫推薦人資料,如經發現偽造情事,一概取消報名、考試及錄取資格,且不退還所繳報名費 用。已註冊入學者,即開除學籍,畢業後始查覺者,除依法追繳其學位證書外,並撤銷其學位資格。

(二) 輸入推薦信資料後,系統將發送連結至推薦人信箱請其推薦;亦可於此頁面推薦狀態,將顯示"

完成推薦" 或" 拒絕推薦" 。如遇拒絕推薦時,可將該筆刪除重新新增請他人推薦。

| 新增推薦人資料       |             |  |  |  |
|---------------|-------------|--|--|--|
| 考生姓名:         | 3(11000047) |  |  |  |
| 推薦人姓名*:       |             |  |  |  |
| 任職單位*:        |             |  |  |  |
| 職稱*:          |             |  |  |  |
| 與申請人關係*:      |             |  |  |  |
| Email* :      |             |  |  |  |
| 連絡電話:         |             |  |  |  |
| 儲存並寄送推薦通知信 取消 |             |  |  |  |

| (需2封推薦信)   |          |               |            |          |             |                |          |
|------------|----------|---------------|------------|----------|-------------|----------------|----------|
| 功能         | 推薦狀<br>態 | 推薦人姓<br>名     | 服務單位       | 職稱       | 與被推薦人<br>關係 | Email          | 連絡<br>電話 |
| 刪除 重寄Email | 尚未推薦     | in the second | 台北科技大<br>學 | 特聘教<br>授 | 教授與學生       | . @ntut.edu.tw | V        |
| 刪除 重寄Email | 尚未推<br>薦 |               | 台北科技大<br>學 | 特聘教<br>授 | 教授與學生       | Intut.edu.tw   | 無        |

請點選[新增推薦人基本資料],依以下說明操作:

(三) 推薦人將收到以下信件,須於開放列印應考證(甄試資格審核通知單)前完成登錄,逾時則連結失

效

|           | 2020/10/6 <sup>(週二) 上午 01:29</sup><br>國立中山大學招生試務組 <acad-a@mail.nsysu.edu.tw><br/>國立中山大學碩士班甄試入學線上推薦信邀請</acad-a@mail.nsysu.edu.tw>                     |
|-----------|----------------------------------------------------------------------------------------------------|
| 収         | 件者 undisclosed-recipients;                                                                                                    |
| a         | 0.思语個訊息的顯示有任何問題,請按一下這裡,在頭面測管照中給掉。                                                                                                    |
| Ĩ         |                                                                                                    |
| 32        | 則試2先生/小姐 惠鑒:                                                                                                    |
| t         | est 先生/小姐 銀考本校「110 晏年度宿十研甄試入學」,請您於 109 年 10 月 14 日 17:00 前為其推讀,考生基本資料如下:                                                                             |
| ţ         | 性 名:test                                                                                                    |
| 3         | 連絡電話:                                                                                                    |
| the state | 報考系所組:國際經營管理碩士學程                                                                                                    |
| TIX       | 若您願意 <b>推薦,請點選</b>                                                                                                    |
| 6         | 「這會推薦信」                                                                                                    |
| 3         | 「「「「「「」」」の「「」」「「」」」の「「」」「「」」」「「」」」「「」」                                                                                                    |
|           |                                                                                                    |
| Atte      | 验祝平安康健!                                                                                                    |
| ١.        |                                                                                                    |
| 1         | ※知識法法理語句·討算結理語TDB://exam-acad.nsysul.edu.tw/online_recomm/recomm_reply_enter.php/data=bnNbc3VyZWNVbWUXMTAXMTEXMDEWMIU3MDI=・<br>時日 2019年間 - wpDatTDNは |
| 4         |                                                                                                    |
|           | 國立中山大學招生委員會 敬上                                                                                                    |
| E         | 聯絡電話: (07)5252140                                                                                                    |
|           |                                                                                                    |
|           |                                                                                                    |
| 1         | 推薦人點人後如發現資料錯誤可自行修止,惟完成推薦送出後則不得修改,逕由本校委員審查評                                                                                                    |
|           |                                                                                                    |

分

## 國立中山大學National Sun Yat-sen University 110學年度碩士班甄試推薦信Recommendation Form

| 姓名Name                                                                                                    | 陳怡                                                                                                    | 職稱Title                                                                                               | 教授                                                                         |
|----------------------------------------------------------------------------------------------------|----------------------------------------------------------------------------------------------------|----------------------------------------------------------------------------------------------------|----------------------------------------------------------------------------|
| 服務單位<br>Affiliation                                                                                                    | 中山                                                                                                    | E-mail                                                                                                | 2 mail.nsysu.edu.tw                                                        |
| 連絡電話<br>Mobile Phone                                                                                                    | 03222222                                                                                                    |                                                                                                    |                                                                            |
|                                                                                                    | а.<br>19-                                                                                                    | 考生資訊Applicant Info.                                                                                   |                                                                            |
| 姓名Name                                                                                                    | 3                                                                                                    | 報考系所<br>Department/Institute/Program                                                                  | 劇場藝術學系碩士班                                                                  |
| 報名流水號<br>Application SN                                                                                                    | su.edu.tv                                                                                                    | 報考學歷<br>University/College the Applicant<br>Graduated from                                            | 民國100年6月國立政治大學教政系                                                          |
| 連絡電話<br>Contact No.                                                                                                    | 5                                                                                                    | E-mail                                                                                                | 3@.                                                                        |
| <ul> <li>您與考生關係R</li> <li>導師Mentor</li> <li>事題研究指</li> <li>Research Project</li> <li>學士班授課</li> <li>研究計畫層</li> <li>單位主管Un</li> <li>其他: Obs</li> </ul> | elationship with Applicant<br>導教授Research Project A<br>: 年Year(s);考生<br>教師Course Instructor of E<br>主Research Project Employ<br>nit Head | :<br>dvisor【考生參與專題研究時間總計Dura<br>對專題報告貢獻度Applicant's Contributior<br>Sachelor's Degree Programs<br>yer | ntion of the Applicant's Involvement in<br>n to the Project Report : 673 % |
| ● 具他・Othe<br>你朋 <del>本</del> 先初端々                                                                                                    | rs, please describe                                                                                                    | um the applicant?                                                                                     |                                                                            |
| 年Year                                                                                                    | (s) 月Month(s)                                                                                                    | wir me applicant?                                                                                     |                                                                            |
| 熟識程度How w<br>●極熟識Well<br>●熟識Acquain<br>●普通Modera                                                                                                    | vell do you know the applic<br>-acquainted<br>nted<br>ttely Acquainted                                                                   | ant?                                                                                                  | WWW                                                                        |

#### 請依您對考生之了解,客觀評估後勾選下表Please evaluate the applicant objectively in the following table:

| 評鑑項目Evaluating<br>Items                           | 傑出<br>Excellent | 優秀Very<br>Good | 良好Above<br>Average | 中等<br>Avera <u>g</u> e | 中下Below<br>Average | 無法評估Not<br>Clear |
|---------------------------------------------------|-----------------|----------------|--------------------|------------------------|--------------------|------------------|
| 求學/工作態度<br>Learning/Job Attitude                  |                 |                | $\bigcirc$         |                        |                    |                  |
| 研究態度/潛力<br>Research<br>Attitude/Potential         | O               | O              | O                  |                        | 0                  | O                |
| 獨立思考<br>Independent Thinking                      |                 |                |                    |                        | wwØv.n             | sys©.ed          |
| 邏輯思考<br>Logical Thinking                          |                 |                |                    |                        |                    |                  |
| 創造思考能力<br>Creative Thinking                       |                 |                |                    |                        |                    |                  |
| 分析能力<br>Analysis Capability                       |                 |                |                    |                        |                    |                  |
| 口語表達<br>Oral Expression                           |                 |                | $\bigcirc$         |                        | $\bigcirc$         | $\bigcirc$       |
| 文字表達<br>Writing Ability                           |                 |                |                    |                        | $\bigcirc$         |                  |
| 自信心與成熟度<br>Confidence and Maturity                |                 |                |                    |                        |                    |                  |
| 合群性<br>Gregariousness                             |                 |                | $\bigcirc$         |                        | $\bigcirc$         | $\bigcirc$       |
| 建議/批評接受度<br>Critical Acceptance                   |                 |                |                    |                        | ov.n:              | sysu.ed          |
| 英文能力<br>English Language<br>Ability               |                 |                |                    |                        |                    |                  |
| 學業成績<br>Academic Performance                      |                 |                |                    |                        |                    |                  |
| 操作 <b>實驗</b> 技巧<br>Operating Experiment<br>Skills |                 |                | O                  |                        | 0                  | O                |
| 實驗室工作習慣<br>Laboratory Work Habits                 |                 | 0              | 0                  |                        | 0                  | 0                |

综合評語:諸您列出考生之優缺點及其在學術上可能的潛力、專題報告中扮演之角色及具體完成事項等。(建議1000字 內)General Comments<sup>:</sup> Please list the applicant's strengths and weaknesses, academic potential and specific accomplishments in the project report<sup>®</sup> (This space is limited to 2000 characters (approximately 1000 Chinese characters))

|                  |                         |                                                        | .4  |
|------------------|-------------------------|--------------------------------------------------------|-----|
| ●2489-3至74-0     |                         |                                                        | .11 |
| 三油 (10 Overall ・ |                         |                                                        |     |
| ◎極力推薦Strong      | gly Recommended         |                                                        |     |
| 他<br>推薦Recomment | ded                     |                                                        |     |
| 勉予推薦Recor        | nmended with Reservatio | ns                                                     |     |
|                  |                         |                                                        |     |
| [                | 送出Sent(送出後不             | 得更改Can't be modified again after submitting the form.) |     |
|                  |                         | 取;肖Cancel                                              |     |

十、 退費申請:

(一)符合退費資格之考生,可於開放申請退費期間點選報名系統之「退費申請」

### 「兩岸高階主管經營管理碩士在職專班」報名

| 取得「網路報名專用碼」及報名費「繳費帳號」                    | (自111.09.26 12:00 至 111.10.17 17:00 止) |  |
|------------------------------------------|----------------------------------------|--|
| 報告一系術(組)調報一次即回,勿重復取號!<br>報名登録(含個人報名進度清單) | (自111.09.2612:00至111.10.1717:00止)      |  |
| 補登報名資料(含個人報名進度清單)                        | (自111.10.17 17:00 至111.10.18 17:00 止)  |  |
| 已完成報名登録者查詢                               |                                        |  |
| 列印應考證                                    | (自111.10.25 17:00 至111.11.06 17:00 止)  |  |
| 退費申請                                     | (自111.09.2917:00至111.10.2817:00止)      |  |

※ 報名登録截止後,於審核期間如有問題,本校概以考生報名登録之E-mail聯絡,考生應隨時留意,如未即時回覆或處理,致『未通過報考資格審核』,影響應試權益,責任自負。

(二)確認需退費之網路報名專用碼後,輸入申請

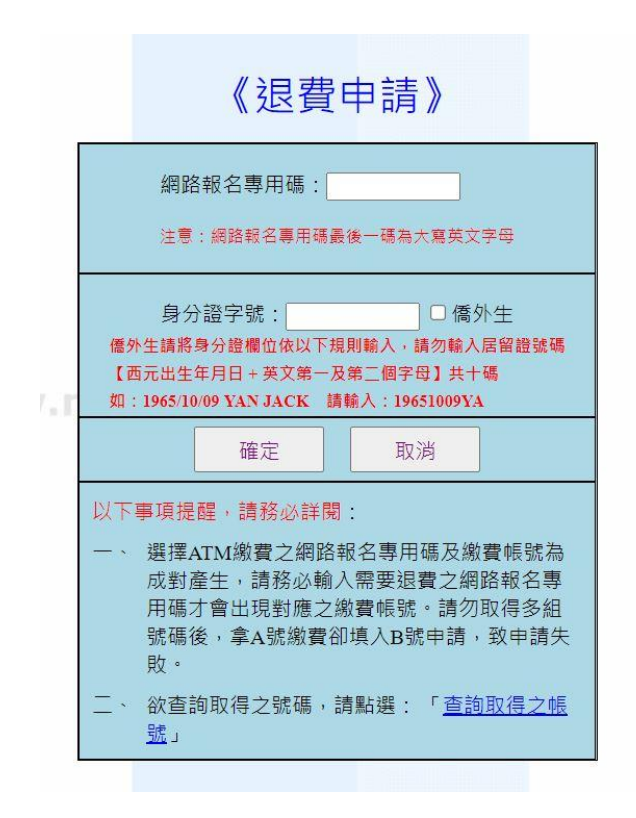

(三)勾選退費原因→選擇銀行或郵局後填寫帳號→上傳考生本人存簿封面→詳閱說明→確定申請,本

校審核確認後將於時程內退費。(退費申請開放期間可隨時登入修改資料)

| 退費申請                                                                                                    |                                                                                                  |                               |  |  |  |
|----------------------------------------------------------------------------------------------------|--------------------------------------------------------------------------------------------------|-------------------------------|--|--|--|
| 姓名                                                                                                    | ATM帳號或<br>信用卡代號                                                                                  |                               |  |  |  |
| 身分證字號                                                                                                    |                                                                                                  | 網路報名專<br>用碼                   |  |  |  |
| 聯絡方式及電話                                                                                                    | ※請務必填寫正<br>聯絡地址 ॾ北市                                                                              | <mark>確※</mark><br>₅ ✔] 大安區/1 |  |  |  |
|                                                                                                    | 電話                                                                                               |                               |  |  |  |
| 電子郵件                                                                                                    | (電子郵件將用3<br>                                                                                     | (電子郵件將用來遞送考試相關訊息,請詳實填寫)       |  |  |  |
| 申請退費原因:                                                                                                    | <ul> <li>【須扣除退費作業處理費100元】情形:<br/>逾時繳費         <ul> <li></li></ul></li></ul>                      |                               |  |  |  |
| <b>限填考生本人</b><br>郵局(銀行)帳號:                                                                                                    | ま選擇銀行:「郵局(700) ▼ (郵局帳號請填局號+帳號,共14碼) (郵局帳號請填局號+帳號,共14碼) 帳號: 「●●●●●●●●●●●●●●●●●●●●●●●●●●●●●●●●●●●● |                               |  |  |  |
| 上傳存簿封面相片( <b>JPG檔):</b> 選擇檔案 <b>p</b> p<br>(請務必上傳考生本人存薄,並與前項欄位資料吻合,否則不予退費)                                                             |                                                                                                  |                               |  |  |  |
| 以下事項提醒,請務必詳閱:<br>一、非考生本人帳號、資料輸入填寫不全、逾期申請或經查不符退費原因者,不予退費。<br>二、退費時程載明於本項考試重要日程表,如有疑義請洽(07)5252140。<br>三、退費申請截止後,可至本校首頁->招生資訊->退費申請結果查詢。 |                                                                                                  |                               |  |  |  |
| 確定取消                                                                                                    |                                                                                                  |                               |  |  |  |

(四)退費申請結束後,可至本校首頁→招生資訊→退費申請結果查詢→選擇考試別,查詢是否通過審

核。

| 《退費申請結果查詢》 |
|------------|
| 網路報名專用碼:   |
| 身分證字號:     |
| 確定 取消      |

| 姓名                                                                                       |                                                                         | ATM帳號或<br>信用卡代號 |  |  |  |  |
|------------------------------------------------------------------------------------------|-------------------------------------------------------------------------|-----------------|--|--|--|--|
| 身分證字號                                                                                    |                                                                         | 網路報名專用<br>碼     |  |  |  |  |
| ᄥᄵᄽᆠᅶᇃᇑᆂ                                                                                 | 106臺北市大安區                                                               |                 |  |  |  |  |
| 聯給力式及電話                                                                                  | 電話 <mark>(</mark>                                                       |                 |  |  |  |  |
| 電子郵件                                                                                     | @mail.nsysu.edu.tw                                                      |                 |  |  |  |  |
| 申請退費原因:                                                                                  | 繳費後提出申請免繳、逾時繳費、溢繳(同帳號重覆繳費)、繳費後未<br>完成報名登錄或信用卡繳費金額錯誤【須扣除退費作業處理費100<br>元】 |                 |  |  |  |  |
| 考生本人<br>郵局(銀行)帳號:                                                                        | 銀行代碼:<br>帳號:<br>※除郵局及臺銀外,匯入其他銀行帳號需再扣除轉帳手續費30元<br>※已上傳之存簿封面相片            |                 |  |  |  |  |
| 退費審核結果:                                                                                  | 通過                                                                      |                 |  |  |  |  |
| 以下事項提醒,請務必詳閱:<br>一、資料輸入填寫不全、逾期申請或經查不符退費原因者,不予退費。<br>二、退費時程載明於本項考試重要日程表,如有疑義請洽 07-5252140 |                                                                         |                 |  |  |  |  |
|                                                                                          |                                                                         |                 |  |  |  |  |

結束查詢